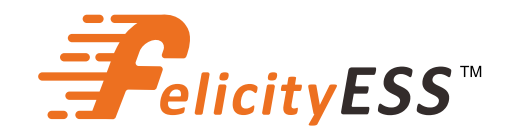

# PRZEWODNIK UŻYTKOWNIKA

T-REX-10KHP3G01

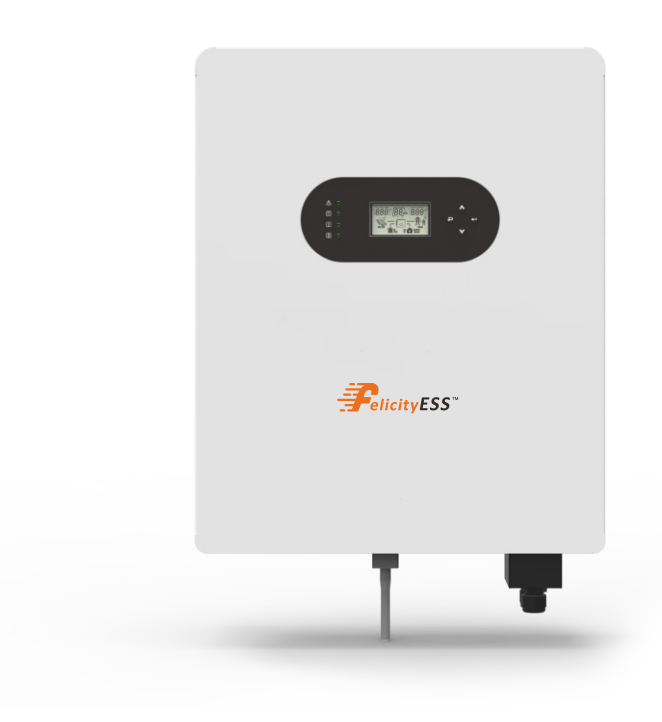

## Spis treści

| 1. BEZPIECZEŃSTWO I OSTRZEŻENIA 2                                 |
|-------------------------------------------------------------------|
| 2. Wprowadzenie do produktu 2                                     |
| 2.1 Przegląd produktów ······ 3                                   |
| 3. INSTALACJA 4                                                   |
| 3.1 Lista pakowania ······ 4                                      |
| 3.2 Narzędzia instalacyjne 5                                      |
| 3.3 Środowisko instalacji 5                                       |
| 3.4 Montaż                                                        |
| 4. POŁĄCZENIA ELEKTRYCZNE ····· 8                                 |
| 4.1 Połączenie PV (fotowoltaiczne)······ 8                        |
| 4.2 Połączenie baterii ····· 9                                    |
| 4.3 Połączenie z siecią I zapasowe ······10                       |
| 4.4 Połączenie inteligentnego licznika i transformatora prądowego |
| 4.5 Sygnał suchego styku ······15                                 |
| 4.6 Połączenie DRMS······15                                       |
| 4.7 Komunikacja baterii litowych17                                |
| 4.8 Instalacja modułu WiFi18                                      |
| 4.9 System okablowania ······19                                   |
| 5. Wyświetlacz I obsługa20                                        |
| 5.1 Panel operacyjny I wyświetlający ·····20                      |
| 5.2 Ikony wyświetlacza LCD ·····21                                |
| 5.3 Strona z informacjami podstawowymi ·····22                    |
| 6. Tryb                                                           |
| 7. Pobierz aplikację 27                                           |
| 8. Tabela kodów ostrzeżeń27                                       |
| 9. Rozwiązywanie problemów 28                                     |
| 10. Dodatek                                                       |

### O tym podręczniku

Podręcznik głównie opisuje informacje o produkcie, wytyczne dotyczące instalacji, obsługi i konserwacji. Podręcznik nie może zawierać kompletnych informacji na temat systemu fotowoltaicznego (PV).

### Jak korzystać z tego podręcznika

Przeczytaj podręcznik i inne powiązane dokumenty przed wykonaniem jakiejkolwiek operacji na falowniku. Dokumenty należy przechowywać ostrożnie i mieć zawsze pod ręką. Treści mogą być okresowo aktualizowane lub zmieniane ze względu na rozwój produktu.

Informacje w tym podręczniku mogą ulec zmianie bez powiadomienia. Najnowszą wersję podręcznika można uzyskać na naszej stronie internetowej https://www.felicityess.com.

### Wprowadzenie do bezpieczeństwa

Ten rozdział zawiera ważne instrukcje bezpieczeństwa i obsługi. Przeczytaj i zachowaj ten podręcznik do przyszłych odniesień.

 $\cdot$ Przed użyciem falownika przeczytaj instrukcje i ostrzeżenia dotyczące baterii oraz odpowiednie sekcje w instrukcji obsługi.

· Nie rozmontowuj falownika. Jeśli potrzebna jest konserwacja lub naprawa, oddaj urządzenie do profesjonalnego serwisu.

 $\cdot$ Nieprawidłowe ponowne złożenie może spowodować porażenie prądem lub pożar.

 $\cdot$  Aby zmniejszyć ryzyko porażenia prądem, odłącz wszystkie przewody przed przystąpieniem do jakiejkolwiek konserwacji lub czyszczenia. Wyłączenie urządzenia nie

zmniejsza tego ryzyka. • Uwaga: Tylko wykwalifikowany personel może instalować to urządzenie z baterią.

· Nigdy nie ładuj zamrożonej baterii.

· Dla optymalnej pracy tego falownika, proszę stosować się do wymaganej specyfikacji w celu wyboru odpowiedniej wielkości kabla. Prawidłowa obsługa tego falownika jest bardzo ważna.

· Zachowaj dużą ostrożność podczas pracy z metalowymi narzędziami w pobliżu baterii. Upuszczenie narzędzia może spowodować iskrę lub zwarcie w bateriach lub innych częściach elektrycznych, a nawet wybuch.

Proszę ściśle przestrzegać procedury instalacji podczas odłączania zacisków AC lub DC.
 Szczegółowe informacje znajdują się w sekcji "Instalacja" tego podręcznika.

· Instrukcje uziemienia - ten falownik powinien być podłączony do stałego systemu przewodów uziemiających. Upewnij się, że instalacja falownika jest zgodna z lokalnymi wymaganiami I przepisami.

 $\cdot$ Nigdy nie powoduj zwarcia wyjścia AC i wejścia DC. Nie podłączaj do sieci, gdy występuje zwarcie na wejściu DC.

### 1. BEZPIECZEŃSTWO I OSTRZEŻENIA

Ten podręcznik dostarcza odpowiednich informacji za pomocą ikon, aby podkreślić fizyczne i majątkowe bezpieczeństwo użytkownika w celu uniknięcia uszkodzenia urządzenia i obrażeń ciała. Symbole użyte w tym podręczniku są wymienione poniżej:

| Symbole          | Nazwa                        | Instrukcja                                                                                                    |  |  |
|------------------|------------------------------|----------------------------------------------------------------------------------------------------|--|--|
| 4                | Niebezpieczeństwo            | Poważne obrażenia ciała lub nawet śmierć mog<br>nastąpić, jeśli nie zostaną przestrzegane<br>odpowiednie wymagania                                   |  |  |
| <u>!</u>         | Ostrzeżenie                  | Obrażenia ciała lub uszkodzenia urządzeń mogą<br>wystąpić, jeśli nie zostaną przestrzegane<br>odpowiednie wymagania                                  |  |  |
| R                | Wrażliwość na elektrostatykę | Uszkodzenia mogą wystąpić, jeśli nie zostaną<br>przestrzegane odpowiednie wymagania                                                                  |  |  |
|                  | Gorąca powierzchnia          | Boki urządzenia mogą stać się gorące.<br>Nie dotykaj.                                                                                                |  |  |
|                  | Złącze uziemienia            | Falownik musi być niezawodnie uziemiony.                                                                                                    |  |  |
| <b>A</b><br>Smin | Ostrożnie                    | Upewnij się, że wyłączniki obwodów DC i AC<br>zostały odłączone i poczekaj co najmniej 5 minut<br>przed przystąpieniem do okablowania I sprawdzania. |  |  |
| NOTE             | Uwaga                        | Procedury zapewniające prawidłową pracę.                                                                                                    |  |  |
| CE               | Znak CE                      | Falownik jest zgodny z dyrektywą CE.                                                                                                    |  |  |
| X                | Znak EU WEEE                 | Produkt nie powinien być wyrzucany jako odpady<br>domowe.                                                                                            |  |  |

### 2. Wprowadzenie do produktu

FelicityESS T-REX-10KHP3G01 to wielofunkcyjny falownik, łączący funkcje falownika, ładowarki słonecznej i ładowarki baterii, oferujący nieprzerwane wsparcie energetyczne o przenośnym rozmiarze. Jego obszerny wyświetlacz LCD oferuje konfigurowalną przez użytkownika i łatwo dostępną obsługę przyciskami, taką jak ładowanie baterii, ładowanie AC/słoneczne i akceptowalne napięcie wejściowe w zależności od różnych zastosowań.

### Falownik hybrydowy

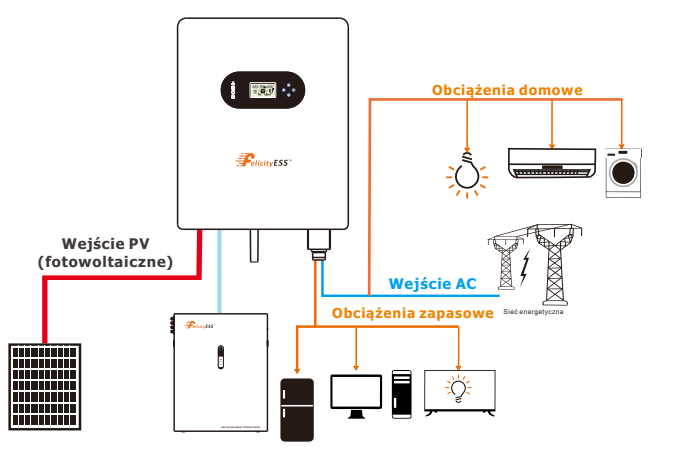

Rysunek 2.1-1 Schemat blokowy systemu falownika słonecznego hybrydowego

### 2.1 Przegląd produktów

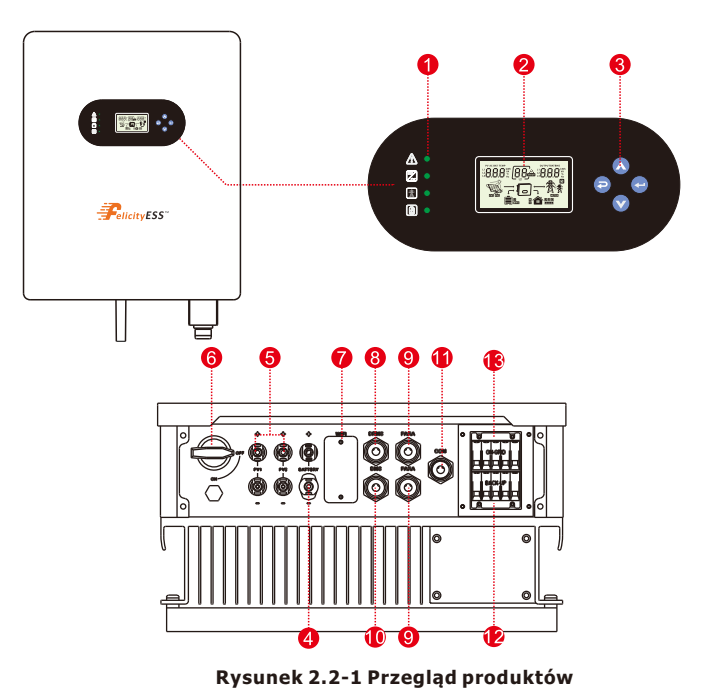

1.Wskaźniki falownika

- 2. Wyświetlacz LCD
- 3. Przycisk
- 4. Port połączenia baterii
- 5. Port połączenia wejścia PV
- 6. Wyłącznik DC 7. Port komunikacji WIFI 8. Port DRMS 9. Port PARA

| 10. Port BMS          |
|-----------------------|
| 11. Port COM          |
| 12. Terminal zapasowy |
| 13. Terminal sieciowy |

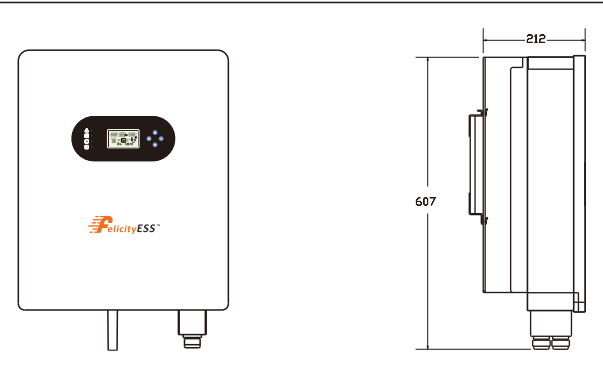

Rysunek 2.2-2 Wymiary falownika

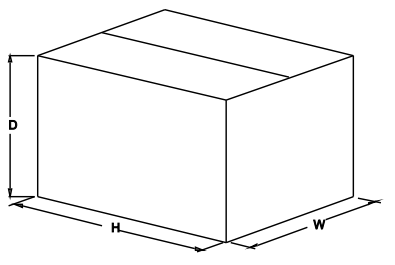

Rysunek 2.2-3 Wymiary opakowań papierowych

Tabela 2-4 Wymiary opakowań i waga brutto

| Model           | H    | H W       |     | Waga netto | Waga brutto |  |
|-----------------|------|-----------|-----|------------|-------------|--|
|                 | (mm) | (mm) (mm) |     | (KG)       | (KG)        |  |
| T-REX-10KHP3G01 | 635  | 533       | 315 | 35.3       | 39.7        |  |

### 3. INSTALACJA

### 3.1 Lista pakowania

Falownik jest w 100% dokładnie sprawdzany przed pakowaniem i dostawą. Proszę dokładnie sprawdzić opakowanie produktu i elementy montażowe przed instalacją.

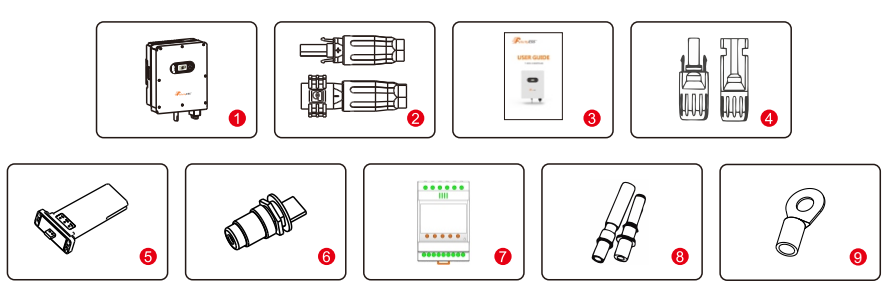

Rysunek 3.1-1 Lista pakowania

#### Tabela 3.1-1 Szczegółowa lista dostawy

| Nr. | Nazwa                    | Ilość  |  |  |
|-----|--------------------------|--------|--|--|
| 1   | Falownik                 | 1      |  |  |
| 2   | Złącze baterii           | 1 para |  |  |
| 3   | Instrukcja obsługi       | 1      |  |  |
| 4   | Złącze DC                | 2 pary |  |  |
| 5   | Moduł WiFi               | 1      |  |  |
| 6   | Złącze COM               | 5      |  |  |
| 7   | Licznik+CT (opcjonalnie) | 1      |  |  |
| 8   | Kotwy rozprężne          | 4      |  |  |
| 9   | Złącza OT                | 1      |  |  |

### 3.2 Narzędzia instalacyjne

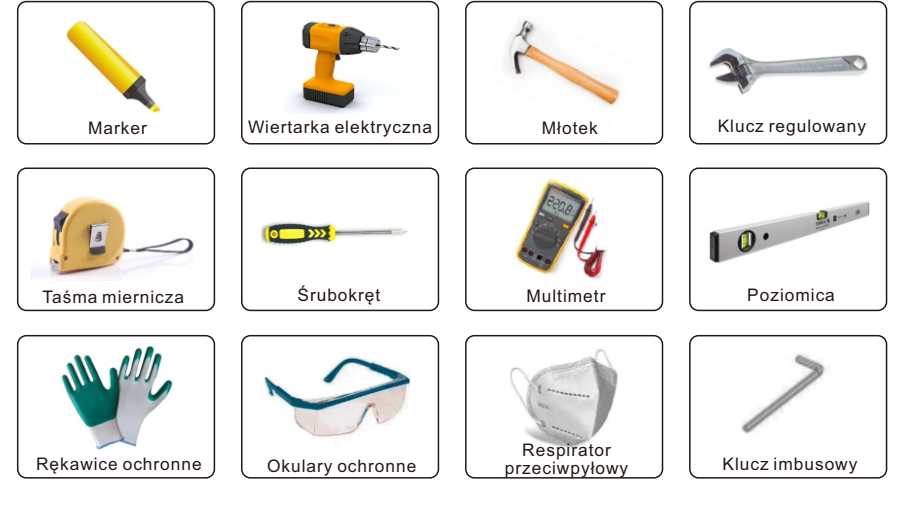

Rysunek 3.2-1 Narzędzia instalacyjne

### 3.3 Środowisko instalacji

- $\diamond$  Wybierz suche, czyste i uporządkowane miejsce, dogodne do instalacji
- ♦ Wilgotność względna: 0 ~ 100% (niekondensująca)
- $\diamondsuit {\rm Instaluj}$  w dobrze wentylowanym miejscu
- $\diamondsuit \mathsf{Brak}$  materiałów łatwopalnych lub wybuchowych w pobliżu falownika
- $\diamondsuit$ Kategoria przepięć AC falownika to kategoria III
- ⊘Maksymalna wysokość: 2000m

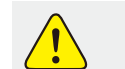

 Falownik nie może być instalowany w pobliżu materiałów łatwopalnych, wybuchowych lub silnych urządzeń elektromagnetycznych.

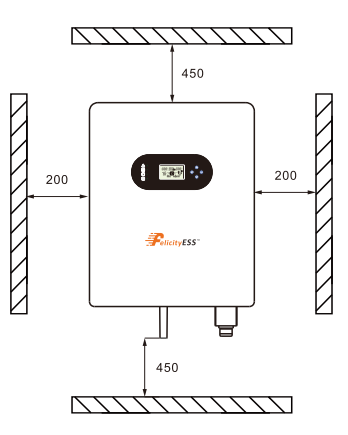

Rysunek 3.3-1 Przestrzeń instalacyjna jednego falownika

Upewnij się, że jest wystarczająca przestrzeń na odprowadzanie ciepła. Ogólnie wymagania dotyczące przestrzeni powinny być spełnione jak poniżej:

Tabela 3-3-1 Szczegółowa przestrzeń instalacyjna

|        | Minimalny odstęp |
|--------|------------------|
| Boczny | 200mm            |
| Górny  | 450mm            |
| Dolny  | 450mm            |

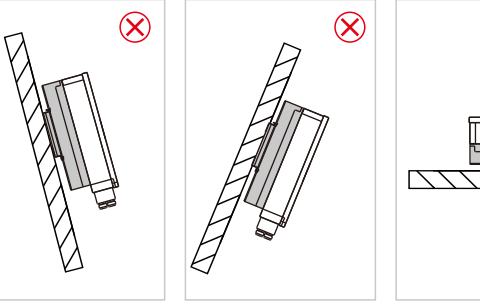

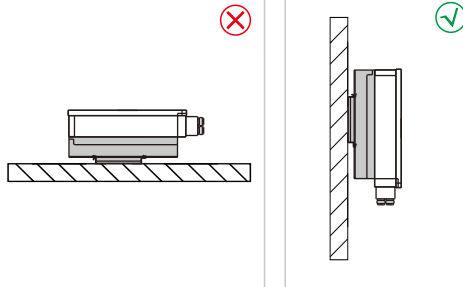

#### Rysunek 3.3-2 Pozycja instalacji

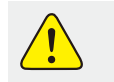

 Nie otwieraj obudowy falownika ani nie wymieniaj żadnych części, ponieważ niekompletny falownik może spowodować porażenie prądem i uszkodzić urządzenie podczas pracy.

Instalacja falownika powinna być chroniona pod zadaszeniem przed bezpośrednim światłem słonecznym lub złymi warunkami pogodowymi takimi jak śnieg, deszcz, błyskawice itp.

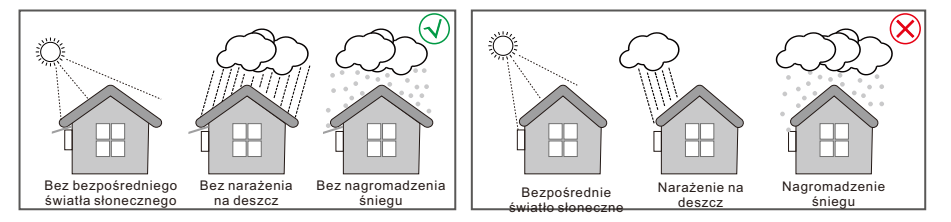

Rysunek 3.3-3 Pozycja instalacji

### 3.4 Montaż

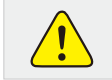

UWAGA

 Falownik jest ciężki, należy zachować ostrożność podczas wyjmowania go z opakowania.

Falownik nadaje się do montażu tylko na betonie lub innej niepalnej powierzchni.

**Krok 1.**Proszę użyć uchwytu montażowego jako szablonu do wiercenia 5 otworów w odpowiednich miejscach (średnica 10 mm i głębokość 80 mm). Użyj kotew rozprężnych M8 z pudełka z akcesoriami i mocno przymocuj uchwyt montażowy do ściany wiertłem 12 mm. Instalacja wsparcia falownika pokazana jest na rysunku 3.4-1.

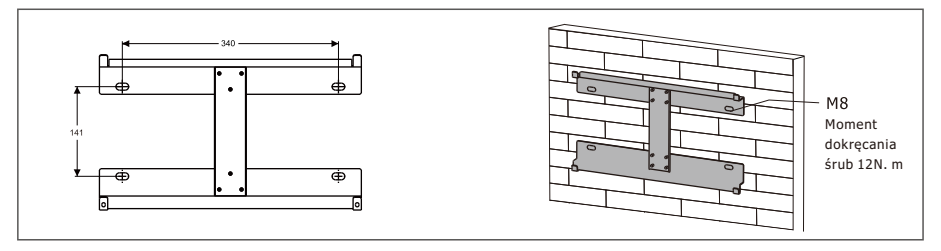

#### Rysunek 3.4-1 Instalacja płyty wiszącej falownika

**Krok 2.** Podnieś falownik, aby zawiesić go na uchwycie montażowym, możemy zapobiec kradzieży przez zablokowanie. Zobacz rysunek 3.4-2.

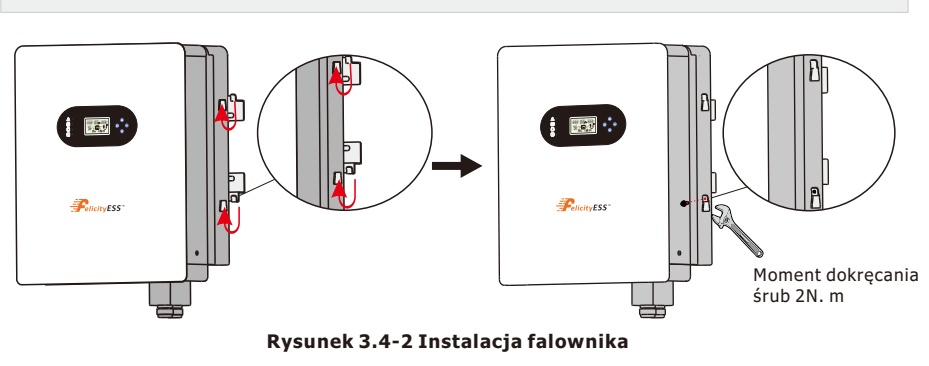

• Ostrożnie podczas montażu, ponieważ falownik jest bardzo ciężki.

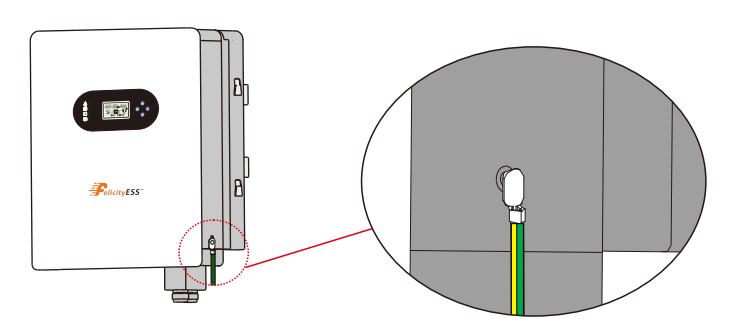

Rysunek 3.4-3 Uziemienie regału (Przewód uziemiający zablokowany przez M5, moment dokręcania śrub 2N. m)

### 4 POŁĄCZENIA ELEKTRYCZNE

◊Wysokie napięcia w obwodach przetwarzania energii. Śmiertelne zagrożenie porażeniem prądem lub poważnymi oparzeniami.

 $\diamond$ Wszystkie prace przy modułach PV, falownikach i systemach baterii muszą być wykonywane tylko przez wykwalifikowany personel.

 $\diamond$ Nosić gumowe rękawice i odzież ochronną (okulary ochronne i buty) podczas pracy przy systemach wysokiego napięcia/wysokiego prądu, takich jak falowniki i systemy baterii.

### 4.1 Połączenie PV (fotowoltaiczne)

Przed podłączeniem paneli/łańcuchów PV upewnij się, że spełnione są poniższe wymagania: (1)Całkowity prąd zwarcia łańcucha PV nie może przekraczać maksymalnego prądu DC falownika. (2)Minimalna rezystancja izolacji do ziemi łańcucha PV musi przekraczać 19,33 kΩ w przypadku zagrożenia porażeniem.

(3)Łańcuch PV nie może być podłączony do przewodu uziemiającego.(4) Użyj odpowiednich wtyczek PV z pudełka z akcesoriami.

| Rozmiar przewodu | Kabel(mm) |  |  |
|------------------|-----------|--|--|
| 12AWG            | 7         |  |  |

#### Krok 1. Przygotuj pozytywne i negatywne kable zasilające PV

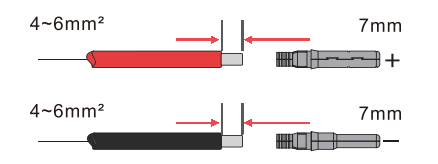

Rysunek 4.1-1 Kable PV i wtyczki PV

Krok 2. Podłącz kable PV do złącz PV. Zobacz Rysunek 4.1-2.

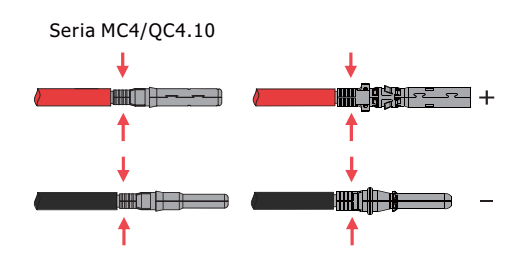

Rysunek 4.1-2 Kable PV do złącz PV

|       | <ul> <li>Kable PV muszą być mocno zaciśnięte w złączach.</li> </ul>                            |
|-------|------------------------------------------------------------------------------------------------|
| UWAGA | <ul> <li>la złącza Amphenol nie można naciskać na zatrzask ograniczający.</li> </ul>           |
|       | <ul> <li>Będzie słyszalny dźwięk "klik", jeśli złącza zostaną prawidłowo włożone do</li> </ul> |
|       | wtyczek PV.                                                                                    |

**Krok 3.** Przykręć nakrętkę i podłącz do strony falownika. Będzie słyszalny dźwięk "klik", jeśli złącza zostaną prawidłowo włożone do wtyczek PV. Zobacz Rysunek 4.1-3.

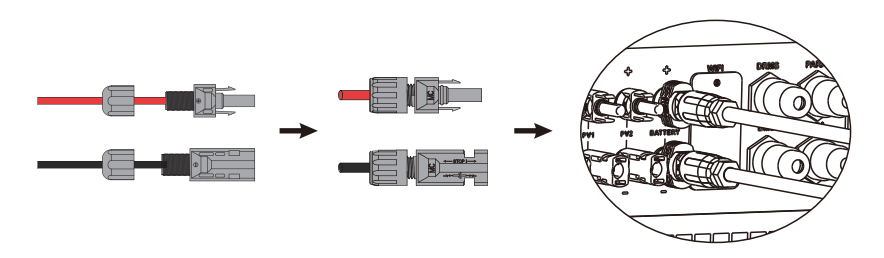

Rysunek 4.1-3 Wtyczka PV jest podłączona do falownika

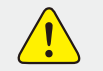

•Polaryzacja sznurów PV nie może być podłączona odwrotnie, w przeciwnym razie falownik może zostać uszkodzony.

### 4.2 Połączenie baterii

Proszę uważać na ryzyko porażenia prądem lub zagrożenia chemicznego. Upewnij się, że do baterii podłączony jest zewnętrzny wyłącznik DC (25A) bez wbudowanego wyłącznika DC.

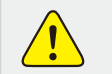

•Polaryzacja baterii nie może być podłączona odwrotnie, w przeciwnym razie falownik może zostać uszkodzony.

| Rozmiar przewodu | Kabel(mm) |  |  |
|------------------|-----------|--|--|
| 10AWG            | 10        |  |  |

**Krok 1.** Przygotuj kable baterii i akcesoria, poprowadź kabel zasilający baterii przez pokrywę baterii. Użyj akcesoriów z pudełka akcesoriów, kabel zasilający baterii 6 mm2.

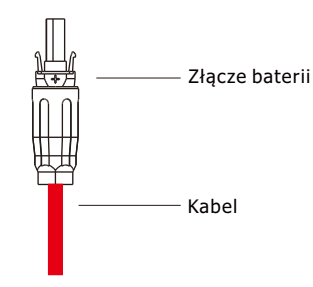

Rysunek 4.2-1 Kabel baterii i obudowa baterii

**Krok 2.** Wykonaj złącza baterii, zdejmij izolację kabla, odsłaniając 10mm długości rdzenia metalowego. Użyj specjalnej zaciskarki, aby mocno zaciśnąć złącze baterii.

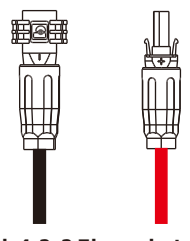

Rysunek 4.2-2 Złącze baterii

Krok 3. Podłącz złącze baterii do falownika. Upewnij się, że polaryzacja baterii jest podłączona poprawnie.

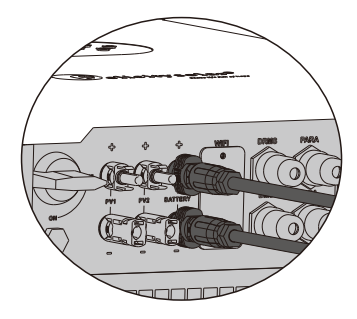

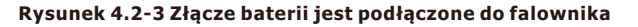

### 4.3 Połączenie z siecią I zapasowe

Zewnętrzny wyłącznik AC jest potrzebny do połączenia z siecią, aby odizolować od sieci w razie potrzeby. Wymagania dotyczące wyłącznika AC sieciowego są przedstawione poniżej.

### Falownik hybrydowy

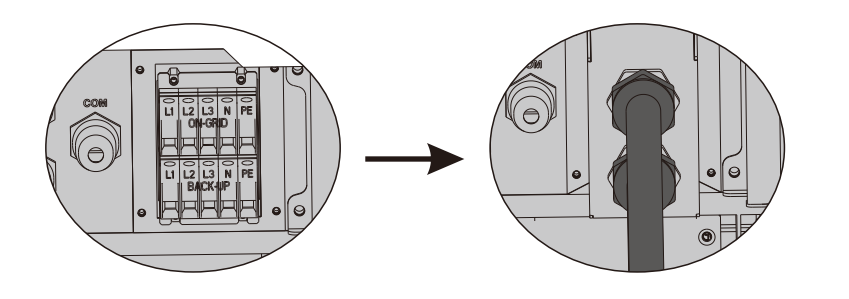

Rysunek 4.3-1 Instalacja kabli AC dla falownika

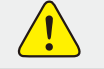

•Nie podłączaj przewodu PE nieprawidłowo.

#### Tabela 4.3-1: Zalecana tabela wyłączników obwodów AC

| MODEL FALOWNIKA | SPECYFIKACJA WYŁĄCZNIKA AC |
|-----------------|----------------------------|
| T-REX-10KHP3G01 | 30A/400V,4P                |

UWAGA

• Brak wyłącznika AC po stronie zapasowej może spowodować uszkodzenie falownika, jeśli dojdzie do zwarcia elektrycznego po stronie zapasowej.

1.Po stronie AC indywidualny wyłącznik powinien być podłączony pomiędzy falownikiem a siecią, ale przed obciążeniami. Zobacz Rysunek 4.3-2.

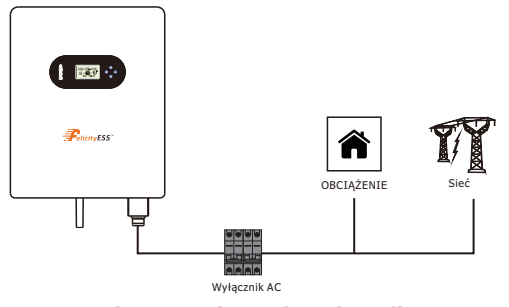

Rysunek 4.3-2 Połączenie wyłącznika AC

•Upewnij się, że falownik jest całkowicie izolowany od jakiegokolwiek zasilania DC lub AC przed podłączeniem kabla AC.

Krok 1. Przygotuj zaciski i kable AC zgodnie z odpowiednią tabelą. Zobacz Rysunek 4.3-3.

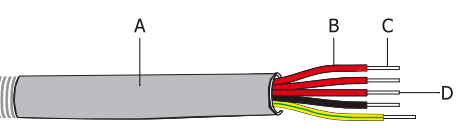

Rysunek 4.3-3 Linia połączenia AC

#### Tabela 4.3-2: Specyfikacje kabli AC

| Klasa | Opis                            | Wartość  |
|-------|---------------------------------|----------|
| А     | Średnica zewnętrzna             | 13-18 mm |
| В     | Długość odseparowanego przewodu | 20-25 mm |
| С     | Długość przewodu przewodzącego  | 7-9 mm   |
| D     | Przekrój rdzenia przewodnika    | 4-6 mm   |

**Krok 2.** Używając zacisków z pudełka z akcesoriami, przeprowadź kabel AC przez osłonę zacisku. Zobacz Rysunek 4.3-4.

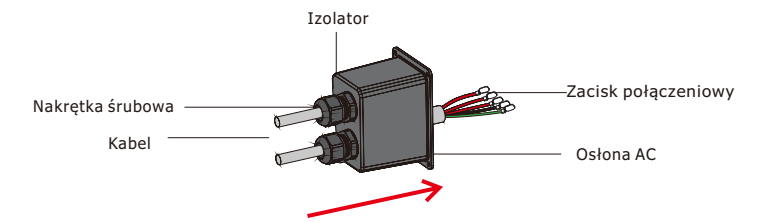

Rysunek 4.3-4 Kabel AC przechodzi przez osłonę zacisku

Krok 3. Zainstaluj zacisk połączenia AC na kablu. Zobacz Rysunek 4.3-5

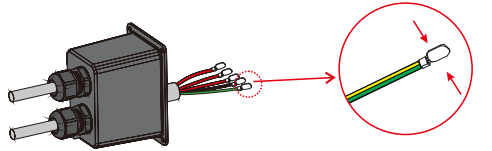

Rysunek 4.3-5 Instalacja zacisków połączenia AC

UWAGA

 Brak wyłącznika AC po stronie zapasowej spowoduje uszkodzenie falownika, jeśli dojdzie do zwarcia po stronie zapasowej.

**Krok 4.** Podłącz połączony kabel AC do zacisku AC falownika, dokręć kabel momentem od 2.0 N M do 2.5 N M, a następnie zablokuj osłonę AC. Zobacz Rysunek 4.3-6.

### Falownik hybrydowy

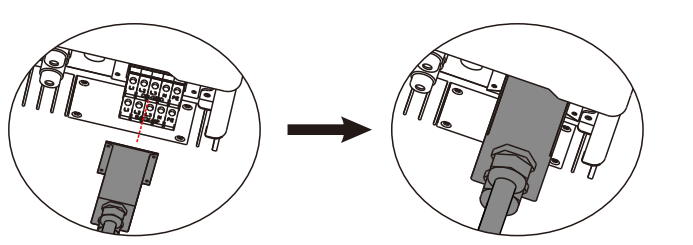

Rysunek 4.3-6 Instalacja zacisków połączenia AC

## 4.4 Połączenie inteligentnego licznika i transformatora prądowego

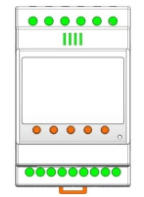

#### Rysunek 4.4-1 Inteligentny licznik

Terminal sygnałowy: "5,6,7,8, 9, 10" to numer terminala sygnału prądu wejściowego; "1,2,3, 4" to numer terminala sygnału napięcia wejściowego;

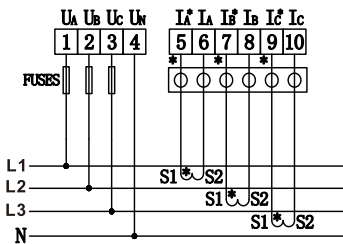

Terminale zasilania pomocniczego i komunikacyjne przyrządu: "12, 13" to numery terminali zasilania pomocniczego.

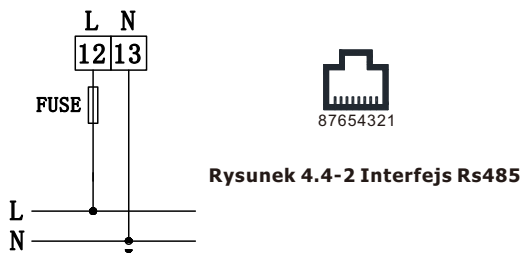

Tabela 4.4-1: Interfejs Rs485

| Nr.     | 1      | 2      | 3      | 4      | 5   | 6   | 7 | 8 |
|---------|--------|--------|--------|--------|-----|-----|---|---|
| Funkcja | DRM1/5 | DRM2/6 | DRM3/7 | DRM4/8 | REF | СОМ | / | / |

Inteligentny licznik z CT w pudełku produktu jest obowiązkowy do instalacji systemu T-REX, służy do wykrywania napięcia sieciowego oraz kierunku i wielkości prądu, a także do instruowania stanu pracy falownika T-REX za pośrednictwem komunikacji RS485. Zobacz Tabelę 4.4-2.

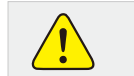

 Upewnij się, że falownik jest całkowicie izolowany od jakiegokolwiek zasilania DC lub AC przed podłączeniem kabla AC.

#### Tabela 4.4-2: Szczegółowa funkcja pinów portu COM w T-REX

| Pozycja | Funkcja | Uwaga                |                          |
|---------|---------|----------------------|--------------------------|
| 1       | 485_A2  | PS485-2 Dla Licznika |                          |
| 2       | 485_B2  |                      |                          |
| 3       | 485_A3  |                      |                          |
| 4       | 485_B3  |                      |                          |
| 5       | 485_B3  | monitorowania        |                          |
| 6       | 485_A3  |                      |                          |
| 7       | RY_5    | Sygnal suchy         | ▏╩╢╊╌╍⋿ <b>┉</b> ┫┾╢┋╬╵│ |
| 8       | RY_4    | Sygnat Suchy         |                          |

Upewnij się, że licznik i CT są podłączone między obciążeniami domowymi a siecią, oraz postępuj zgodnie ze wskazówkami kierunkowymi inteligentnego licznika na CT, odwołaj się do Rysunku 4.4-3.

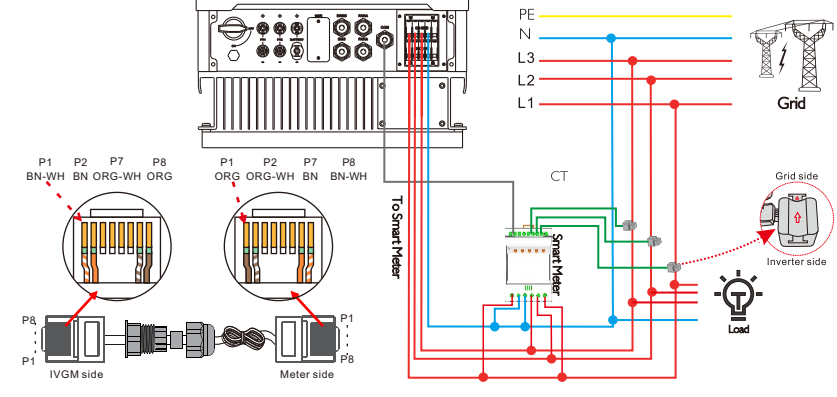

Rysunek 4.4-3 Połączenie inteligentnego licznika

Tabela 4.4-3: Szczegółowa funkcja pinów portu PARA w T-REX

| Pozycja | Funkcja | Uwaga                                |   |
|---------|---------|--------------------------------------|---|
| 1       | /       | 1                                    |   |
| 2       | RY_3    | Sygnał suchy                         |   |
| 3       | 485_A3  | RS485-3 Do zdalnego<br>monitorowania |   |
| 4       | 485_B3  |                                      | 1 |
| 5       | 485_B3  |                                      |   |
| 6       | 485_A3  |                                      |   |
| 7       | RY_5    | Sygnał suchy                         |   |
| 8       | RY_4    |                                      |   |

### 4.5 Sygnał suchego styku

W falowniku dostępny jest jeden suchy styk (3A/250VAC)

| Stan<br>jednostki | Stan                                                                                       | Port suchego styku |
|-------------------|--------------------------------------------------------------------------------------------|--------------------|
| Wyłączony         | Jednostka jest wyłączona i nie jest zasilana.                                              | Otwarte            |
| Właczony          | Napięcie baterii < wartość ustawienia "Napięcie odcięcia<br>baterii w sieci"               | Zamknięte          |
| wiączony          | Napięcie baterii > wartość ustawienia "Napięcie ponownego<br>uruchomienia baterii w sieci" | Otwarte            |

### 4.6 Połączenie DRMS

DRMS (urządzenie umożliwiające reakcję na zapotrzebowanie) jest używane w instalacjach w Australii i Nowej Zelandii (używane również jako funkcja zdalnego wyłączania w krajach europejskich), zgodnie z wymaganiami bezpieczeństwa Australii i Nowej Zelandii (lub krajów europejskich). Falownik integruje logikę sterowania i zapewnia interfejs dla DRMS. DRMS nie jest dostarczane przez producenta falownika. Szczegółowe połączenie DRMS i zdalnego wyłączania pokazano poniżej:

Krok 1.Odkręć tę płytę od falownika. Zobacz Rysunek 4.6-1.

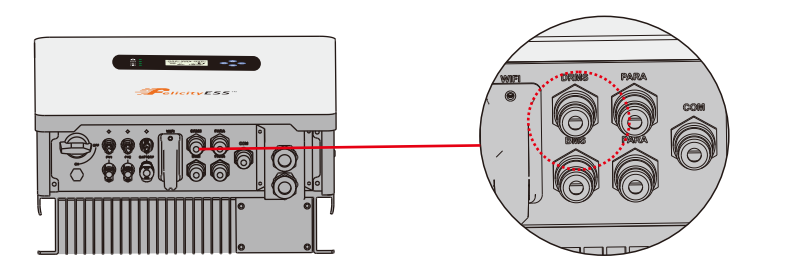

#### Rysunek 4.6-1 Interfejs DRMS

**Krok 2.**Wyjmij terminal RJ45 i zdemontuj na nim rezystor. Wyjmij rezystor, pozostaw terminal RJ45 na następny krok.

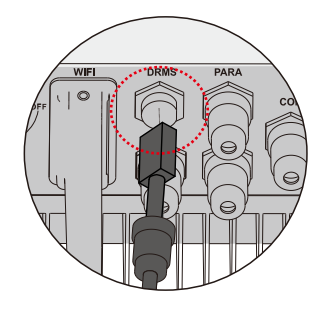

Rysunek 4.6-2 kroki operacyjne

UWAGA

Terminal RJ45 w falowniku ma taką samą funkcję jak DRED.
 Pozostaw go w falowniku, jeśli nie jest podłączone żadne zewnętrzne urządzenie.

**Krok 3-1** Przeprowadź kabel RJ45 przez stalową płytę i podłącz kabel DRED do terminala RJ45. Jak pokazano na Rysunku 4.6-3, Tabela 4-9 opisuje definicję portu 6-pinowego.

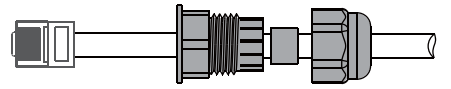

#### Rysunek 4.6-3 kroki operacyjne

Tabela 4.6-1: Tabela alokacji pinów portu

| Nr.     | 1      | 2      | 3      | 4      | 5   | 6   | 7 | 8 |
|---------|--------|--------|--------|--------|-----|-----|---|---|
| Funkcja | DRM1/5 | DRM2/6 | DRM3/7 | DRM4/8 | REF | СОМ | / | / |

**Krok 3-2 Do zdalnego wyłączania**. Przeprowadź kabel przez płytę stalową. Następnie podłącz przewody do pinów 5 i 6. Tabela 4.6-1 opisuje definicję portu 6-pinowego, okablowanie pokazano na Rysunku 4.6-4.

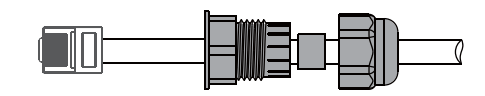

Rysunek 4.6-4 Zdalne zamknięcie połączenia kablowego

Krok 4. Podłącz terminal RJ45 we właściwym miejscu do falownika. Zobacz Rysunek 4.6-5

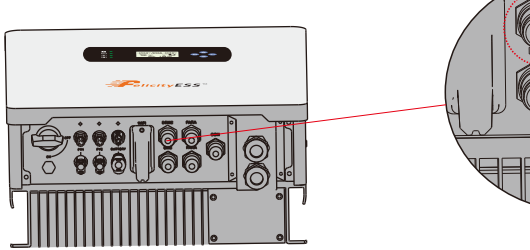

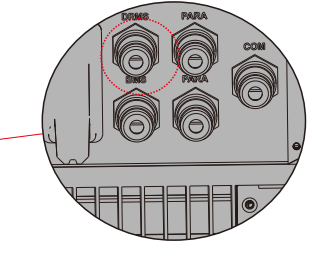

Rysunek 4.6-5 Interfejs Rj45

### 4.7 Komunikacja baterii litowych

Dozwolone jest podłączenie baterii litowej i ustanowienie komunikacji tylko wtedy, gdy została ona skonfigurowana. Proszę postępować zgodnie z poniższymi krokami, aby skonfigurować komunikację między baterią litową a falownikiem.

1. Podłącz kable zasilające między baterią litową a falownikiem. Zwróć uwagę na zaciski dodatnie i ujemne. Upewnij się, że dodatni zacisk baterii jest podłączony do dodatniego zacisku falownika, a ujemny zacisk baterii jest podłączony do ujemnego zacisku falownika.

2. Kabel komunikacyjny jest dołączony do baterii litowej. Obie strony mają porty RJ45. Jeden port jest podłączony do portu BMS falownika, a drugi do portu COMM baterii litowej.

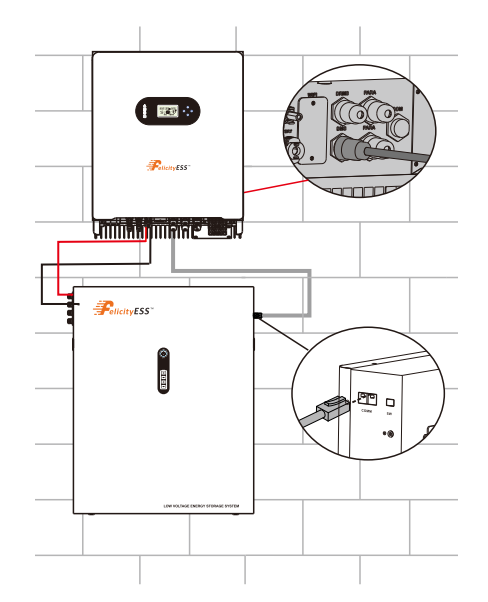

| Pozycja | Funkcja  | Uwaga                       |        |
|---------|----------|-----------------------------|--------|
| 1       | /        | 1                           |        |
| 2       | /        |                             |        |
| 3       | +VCC     |                             |        |
| 4       | COM-GND  | Zasilanie                   | 81     |
| 5       | RS485-B1 |                             | 1<br>1 |
| 6       | RS485-A1 | Komunikacja baterii litowej |        |
| 7       | CANL1    |                             |        |
| 8       | CANH1    |                             |        |

3. Skonfiguruj typ baterii na baterię litową w aplikacji,

| Rated Output frequency | 50Hz 🗸              |
|------------------------|---------------------|
| Battery Type           | Lithium batt $\vee$ |

a następnie na wyświetlaczu LCD pojawi się ikona "Li".

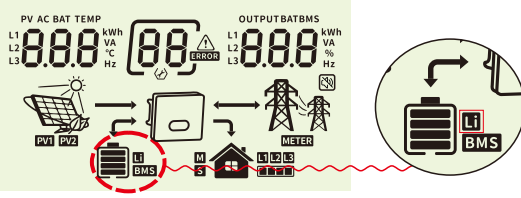

4. Włącz zasilanie baterii litowej i falownika. Poczekaj chwilę, jeśli komunikacja zostanie ustanowiona między nimi, na wyświetlaczu LCD pojawi się ikona "BMS" jak poniżej.

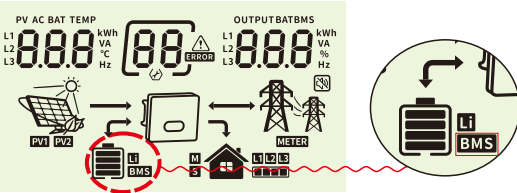

5. Przewijaj strony z informacjami w czasie rzeczywistym na wyświetlaczu LCD, naciskając przycisk "W górę" lub "W dół", jak na poniższej stronie, możesz zobaczyć parametry SOC, jednostki pakietu baterii i inne informacje w systemie komunikacyjnym. Wyświetlacz LCD będzie automatycznie przewijać te parametry lub informacje.

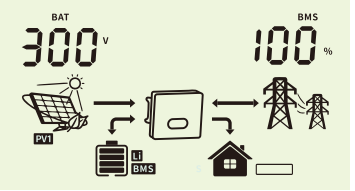

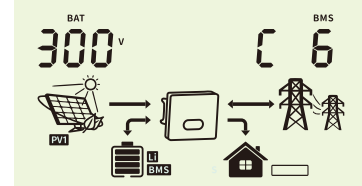

Stan naładowania baterii wynosi 100% Kiedy wyświetla: Liczba jednostek pakietu baterii to 6

"b50" oznacza, że BMS nie pozwala falownikowi na ładowanie baterii

" b51" oznacza, że BMS nie pozwala falownikowi na rozładowanie baterii

"b52" oznacza, że BMS wymaga od falownika naładowania baterii

### 4.8 Instalacja modułu WiFi

Funkcja komunikacji WiFi dotyczy tylko modułu WiFi. Szczegóły znajdziesz na rysunku 4.8-1, instalacja modułu WiFi.

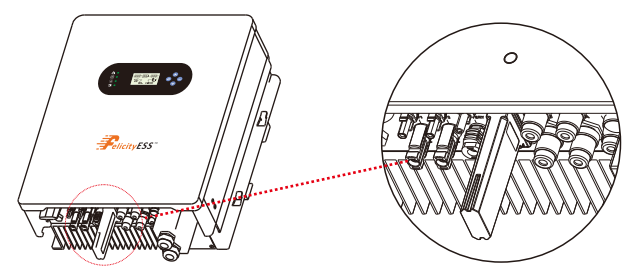

Rysunek 4.8-1 Instalacja modułu WiFi

### 4.9 System okablowania

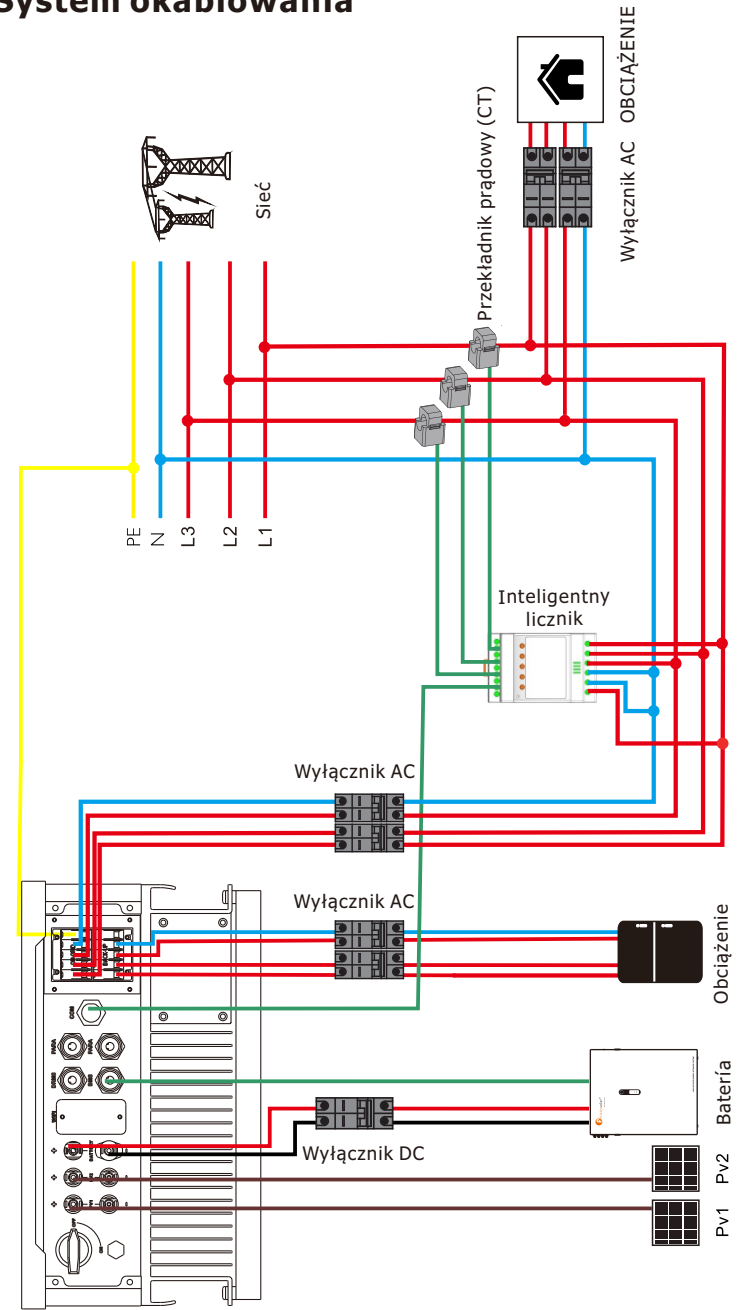

Rysunek 4.9-1 System okablowania falownika

### 5. Wyświetlacz I obsługa

Ten rozdział opisuje wyświetlanie panelu oraz sposób obsługi panelu, w którym uczestniczą wyświetlacz LCD, wskaźniki LED oraz panel operacyjny.

### 5.1 Panel operacyjny i wyświetlający

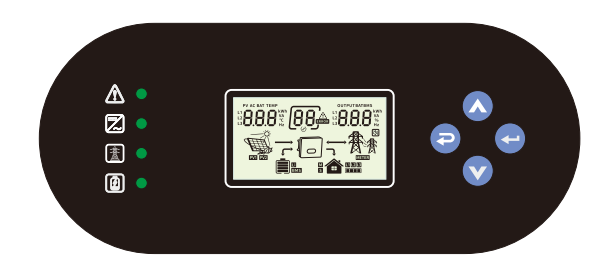

| Klawisz<br>funkcyjny           | Ikona                                                                                                    | Opis                                                                                                    |  |  |
|--------------------------------|----------------------------------------------------------------------------------------------------|----------------------------------------------------------------------------------------------------|--|--|
| ESC                            | Ð                                                                                                    | Przytrzymaj przycisk "ESC" przez 3 sekundy, aby wyłączyć falownik                                                                                                  |  |  |
| W GÓRĘ                         |                                                                                                    | Przejście do poprzedniego wyboru                                                                                                    |  |  |
| W DÓŁ                          | V                                                                                                    | Przejście do następnego wyboru                                                                                                    |  |  |
| ENTER                          | ł                                                                                                    | Przytrzymaj przycisk "ENTER" przez 3 sekundy, aby włączyć<br>falownik                                                                                              |  |  |
| Wskaźnik<br>LED                | Ikona                                                                                                    | Opis                                                                                                    |  |  |
| Bateria                        |                                                                                                    | Ładowanie baterii, mruganie światła LED.<br>Jeśli bateria jest pełna, światło LED będzie ciągle włączone.<br>Jeśli bateria nie jest ładowana, światło LED zgaśnie. |  |  |
| Sieć                           |                                                                                                    | Falownik pracuje w trybie sieciowym, LED będzie ciągle włączony.<br>Falownik nie pracuje w trybie sieciowym, LED zgaśnie.                                          |  |  |
| Falownik                       |                                                                                                    | Falownik pracuje w trybie autonomicznym, światło LED będzie ciągle włączone.<br>Falownik nie pracuje w trybie autonomicznym, światło LED zgaśnie.                  |  |  |
| Awaria                         | waria Jeśli w falowniku wystąpi awaria, światło LED będzie ciągle włączone.<br>Jeśli w falowniku wystąpi zdarzenie ostrzegawcze, światło LED będzie r<br>Gdy falownik działa normalnie, światło LED zgaśnie.                                                                                                    |                                                                                                    |  |  |
| Informacje o buzzerze          |                                                                                                    |                                                                                                    |  |  |
| Sygnał<br>dźwiękowy<br>bzyczka | Włącz/wyłącz falownik, buzzer będzie brzmiał przez 2,5 sekundy.<br>Naciśnij dowolny przycisk, buzzer będzie brzmiał przez 0,1 sekundy.<br>Przytrzymaj przycisk "ENTER", buzzer będzie brzmiał przez 3 sekundy.<br>W przypadku awarii buzzer będzie ciągle brzmiał.<br>W przypadku zdarzenia ostrzegawczego, bzyczek będzie brzmiał przerywanym<br>sygnałem (Więcej informacji znajdziesz w rozdziale "Tabela kodów ostrzeżeń"). |                                                                                                    |  |  |

### 5.2 Ikony wyświetlacza LCD

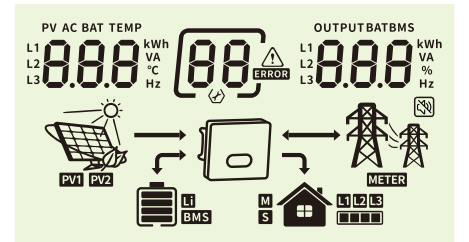

| Ikona                                                                                                    | Opis funkcji                                                                                                    |  |  |  |
|----------------------------------------------------------------------------------------------------|----------------------------------------------------------------------------------------------------|--|--|--|
| Informacje o źródle wejściowym                                                                           |                                                                                                    |  |  |  |
| PV AC BAT TEMP<br>L1<br>L2<br>L3<br>L3<br>L3<br>L3<br>L3<br>L3<br>L3<br>L3<br>L3<br>L3<br>L3<br>L3<br>L3 | Wskazuje napięcie wejściowe, częstotliwość wejściową, napięcie P,<br>moc PV, napięcie baterii i prąd ładowania.                     |  |  |  |
| Program konfiguracyjny i ir                                                                              | ıformacje o błędach                                                                                                    |  |  |  |
|                                                                                                    | Wskazuje kody ostrzeżeń I błędów.                                                                                                   |  |  |  |
| BBA                                                                                                    | Ostrzeżenie: 🛛 🖁 🖾 migający kod ostrzeżenia.                                                                                        |  |  |  |
|                                                                                                    | Błąd: Błąd: świecący kod błędu                                                                                                    |  |  |  |
| Informacje o wyjściu                                                                                     |                                                                                                    |  |  |  |
| OUTPUTBATBMS<br>L1<br>L2<br>L3<br>L3<br>L3<br>L3<br>L3<br>L3<br>L3<br>L3<br>L3<br>L3<br>L3<br>L3<br>L3   | Wskazuje napięcie wyjściowe, częstotliwość wyjściową, procent obciążenia, obciążenie w VA, obciążenie w watach i prąd rozładowania. |  |  |  |
| Informacje o baterii                                                                                     |                                                                                                    |  |  |  |
|                                                                                                    | Wskazuje poziom naładowania baterii w zakresie 0-24%, 25-49%,<br>50-74% i 75-100%                                                   |  |  |  |
|                                                                                                    | Wskazuje typ baterii litowej.                                                                                                    |  |  |  |
| EMS                                                                                                    | Wskazuje, że komunikacja między falownikiem a baterią została<br>nawiązana                                                          |  |  |  |
| Informacje o trybie działania                                                                            |                                                                                                    |  |  |  |
| 教教                                                                                                    | Wskazuje użyteczność.                                                                                                    |  |  |  |
|                                                                                                    | Wskazuje poziom obciążenia w zakresie 1-25%, 26-50%, 51-75% I<br>76-100%                                                            |  |  |  |
|                                                                                                    | Wskazuje panele PV.                                                                                                    |  |  |  |

|                     | Ö:<br>Wskazuje, że PV MPPT działa.                                            |  |  |
|---------------------|-------------------------------------------------------------------------------|--|--|
| METER               | Wskazuje, że komunikacja między falownikiem a miernikiem została<br>nawiązana |  |  |
| Operacja wyciszenia |                                                                               |  |  |
| ₹₹₹                 | Wskazuje, że alarm jednostki jest wyłączony.                                  |  |  |

### 5. 3 Strona z informacjami podstawowymi

Podstawowe informacje zostaną zmienione przez naciśnięcie klawisza "W GÓRĘ" lub "W DÓŁ". Wybieralne informacje są zmieniane w następującej kolejności:

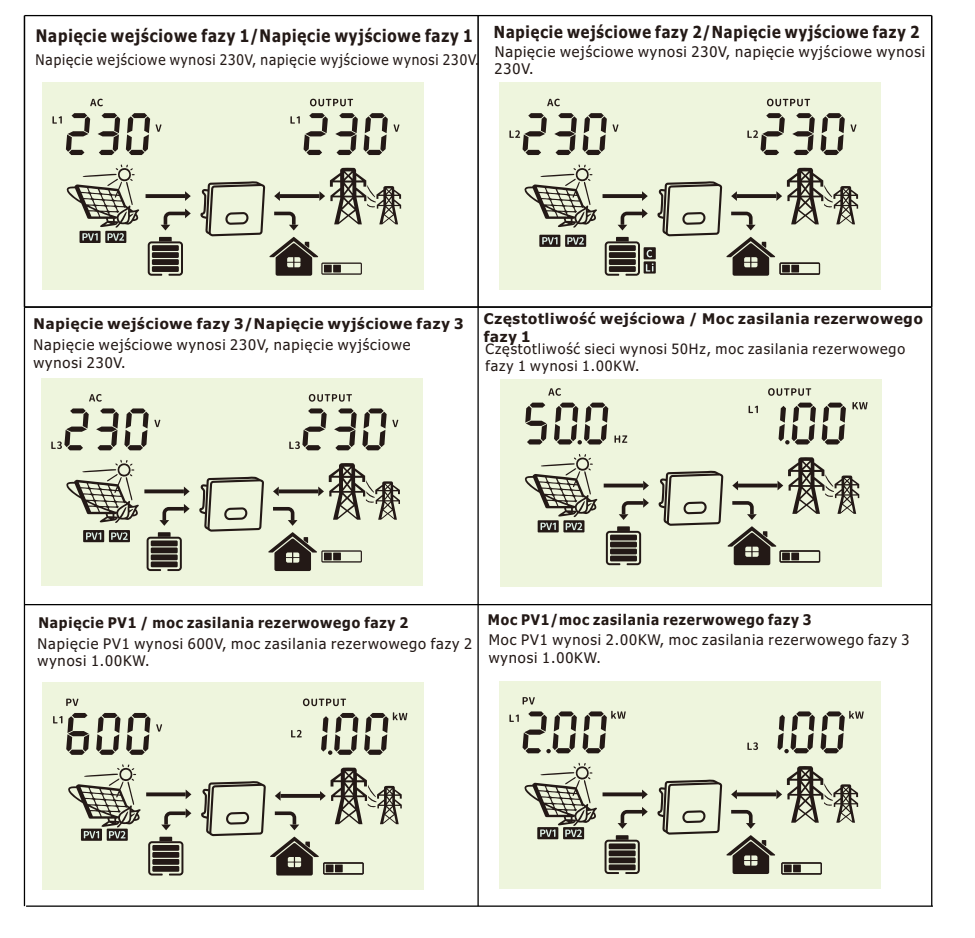

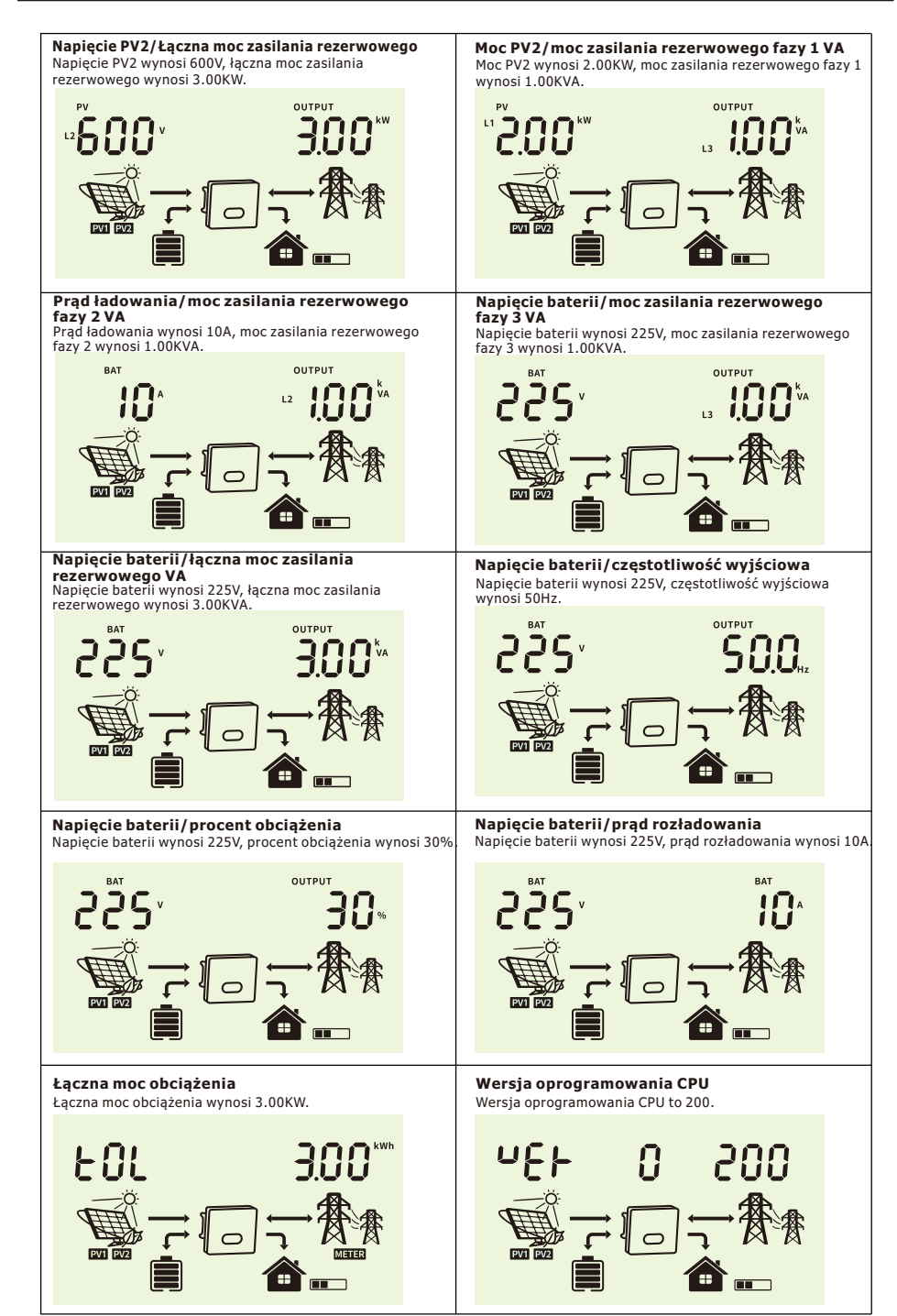

### 6. Tryb

#### Tryb ogólny

W tym trybie kolejność priorytetowa źródeł zasilania obciążenia to Solar>Battery>Grid. Kolejność priorytetowa wykorzystania energii słonecznej to Load>Battery>Grid. Tylko energia słoneczna może ładować baterię.

Przykład1: PV<Load, PV i Bat będą obciążone jednocześnie. Jeśli PV+Bat nie mogą dostarczyć wystarczającej mocy do obciążenia, pozostała energia zostanie dostarczona przez sieć.

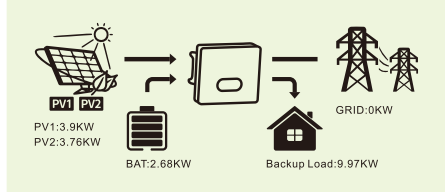

Przykład2: Load<PV<Load+BAT, PV najpierw dostarcza energię do obciążenia, a pozostała energia ładuje BAT.

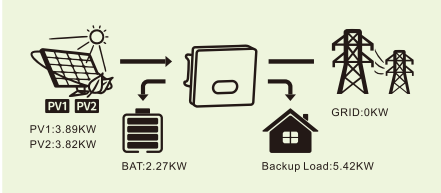

Przykład3: PV>Load+BAT, PV najpierw dostarcza energię do obciążenia, potem do BAT, a pozostała energia zostanie przekazana do sieci. Priorytot dwstarkuju oparaji i Load-BAT>Crid

Priorytet dystrybucji energii: Load>BAT>Grid

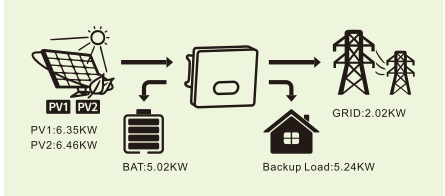

#### Tryb zapasowy

Kolejność priorytetowa wykorzystania energii słonecznej to Battery >Load >Grid, kolejność priorytetowa źródeł zasilania obciążenia to Solar>Grid>Battery.

Przykład1: PV<Load, PV najpierw ładuje BAT, a pozostała energia potrzebna do obciążenia jest dostarczana przez sieć.

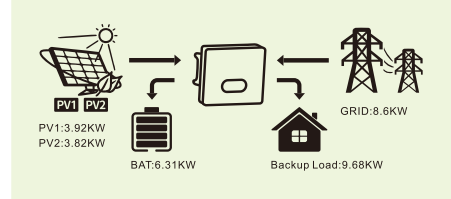

### Falownik hybrydowy

Przykład2: Obciążenie<PV<Obciążenie+BAT, PV najpierw ładuje BAT, a pozostała energia potrzebna do obciążenia będzie dostarczana przez sieć.

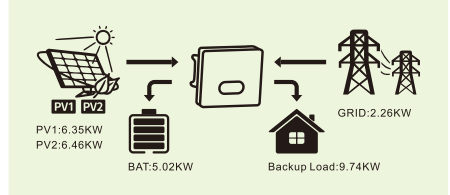

Przykład3: PV>Obciążenie+BAT, PV najpierw dostarcza energię do BAT, następnie do obciążenia, a pozostała energia zostanie przekazana do sieci. Priorytet dystrybucji energii: BAT>Obciążenie>Sieć

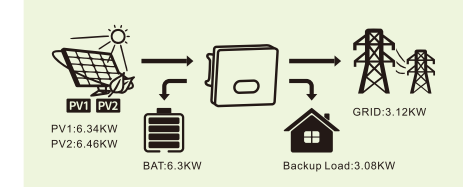

#### Tryb ECO

Podczas okresu priorytetowego ładowania, obciążenie jest najpierw zasilane z sieci. Jeśli po naładowaniu baterii pozostanie nadmiar energii słonecznej, nadmiar ten zostanie wykorzystany do zasilania obciążenia razem z energia z sieci.

Podczas okresu priorytetowego rozładowania, kolejność źródeł zasilania obciążenia to Solar>Battery>Grid. Jeśli po obciążeniu i naładowaniu baterii pozostanie nadmiar energii słonecznej, energia ta zostanie przekazana do sieci.

W trybie ładowania:

Przykład1: PV<BAT, PV+Sieć ładują BAT, a Sieć dostarcza energię do Obciążenia.

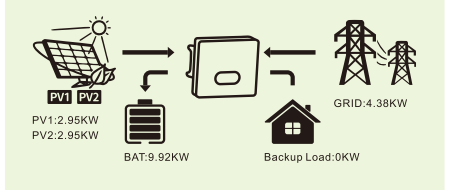

Przykład2: BAT<PV<BAT+Obciążenie, PV najpierw ładuje BAT, a PV+Sieć dostarcza energię do Obciążenia.

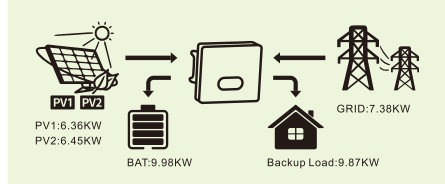

Przykład3: PV>Obciążenie+BAT, PV dostarcza energię do Obciążenia i BAT, a pozostała energia zostanie wysłana do Sieci.

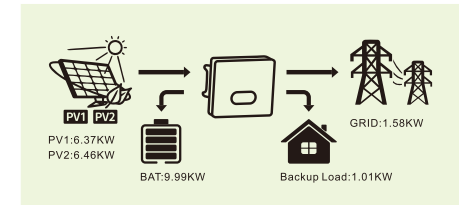

W trybie rozładowania:

Przykład1: PV<Obciążenie, PV+BAT dostarczają energię do Obciążenia, BAT dostarcza energię do Sieci.

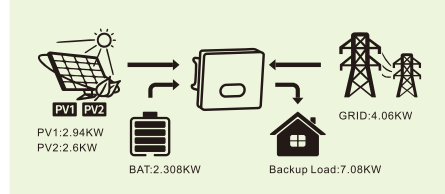

Przykład2: Obciążenie<PV<Obciążenie+BAT, PV najpierw dostarcza energię do Obciążenia, PV+BAT dostarczają energię do Sieci.

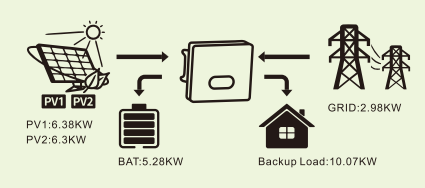

Przykład3: PV>Obciążenie+BAT, PV dostarcza energię do Obciążenia i Sieci, a pozostała energia ładuje BAT.

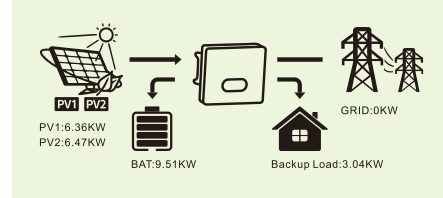

#### Funkcja limitu mocy

Funkcję można zrealizować poprzez:

(1) Upewnij się, że połączenie i komunikacja ze Smart Meterem działają poprawnie.

(2) Włącz funkcję limitu mocy eksportowej i ustaw maksymalną moc wyjściową do sieci w aplikacji. Uwaga: Nawet jeśli limit mocy wyjściowej zostanie ustawiony na 0W, może wystąpić odchylenie maksymalnie 100W eksportowane do sieci.

Zero Export To Load: Falownik hybrydowy dostarczy energię do podłączonego obciążenia rezerwowego. Falownik hybrydowy będzie również dostarczał energię do domowego obciążenia i sprzedawał energię do sieci za pomocą funkcji ustawienia limitu mocy sieci. Połączenie Smart Meter & CT nie jest potrzebne.

Zero Export To CT: Falownik hybrydowy nie tylko dostarczy energię do podłączonego obciążenia rezerwowego, ale także dostarczy energię do podłączonego obciążenia domowego. Jeśli moc PV i moc baterii są niewystarczające, zostanie wykorzystana energia sieci jako uzupełnienie. W tym trybie potrzebny jest Meter&CT. Metodę instalacji Meter&CT proszę sprawdzić w rozdziale 4.4 Połączenie Smart Meter & CT.

Limit mocy sieci: maksymalna moc dostarczana do sieci.

### 7. Pobierz aplikację

Metoda 1: Wejdź na stronę https://download.felicityess.com za pomocą przeglądarki telefonu komórkowego i pobierz najnowszy pakiet instalacyjny.

Metoda 2: Zeskanuj poniższy kod QR i pobierz najnowszy pakiet instalacyjny.

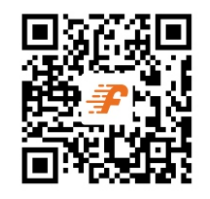

Zapoznaj się z instrukcją dla użytkownika FelicityESS, zarejestruj instalatora i utwórz zakład oraz właściciela (pomiń ten krok, jeśli konto zostało już utworzone). Instrukcję dla użytkownika FelicityESS można uzyskać, skanując poniższy kod QR.

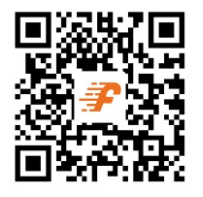

### 8. Tabela kodów ostrzeżeń

Gdy wystąpi zdarzenie awaryjne, dioda LED awarii miga. Jednocześnie na ekranie LCD wyświetlany jest kod ostrzeżenia I ikona  $\bigwedge$ .

| Kod<br>ostrzeżenia | Informacje<br>ostrzegawcze                                         | Alarm dźwiękowy                          | Rozwiązywanie problemów                                                                       |
|--------------------|--------------------------------------------------------------------|------------------------------------------|-----------------------------------------------------------------------------------------------|
| 07                 | Niski poziom baterii                                               |                                          | Napięcie baterii jest zbyt niskie,<br>powinno być ładowane.                                   |
| 09                 | Przeciążenie                                                       | Sygnał dźwiękowy dwa<br>razy na sekundę. | Zmniejsz obciążenie.                                                                          |
| 25                 | Błąd sekwencji faz                                                 |                                          | Proszę sprawdzić sekwencję faz, aby<br>upewnić się, że sekwencja linii jest<br>poprawna.      |
| 41                 | Informacje o błędach                                               |                                          | Można zrestartować przez aplikację<br>"Fsolar".                                               |
| 51                 | BMS nie pozwala<br>falownikowi na<br>rozładowanie baterii.         |                                          | Falownik automatycznie przestanie rozładowywać baterię.                                       |
| 52                 | BMS wymaga, aby<br>falownik ładował baterię.                       |                                          | Falownik automatycznie naładuje<br>baterię.                                                   |
| 60                 | Wersja firmware BMS nie<br>jest zgodna.                            |                                          | Zaktualizuj oprogramowanie<br>układowe BMS.                                                   |
| 91                 | Nie ustawiono liczby<br>pakietów baterii<br>połączonych szeregowo. |                                          | Proszę ustawić to poprawnie<br>zgodnie z liczbą pakietów baterii<br>używanych przez falownik. |

### 9. Rozwiązywanie problemów

Ten rozdział opisuje alarm awarii i kod awarii do szybkiego rozwiązywania problemów.

Tabela 9-1 Kod błędu

| Kod błędu | Informacje o błędach                                        | Rozwiązywanie problemów                                                                                                    |
|-----------|-------------------------------------------------------------|----------------------------------------------------------------------------------------------------|
| 01        | Napięcie PV jest zbyt<br>wysokie                            | Zmniejsz liczbę modułów PV połączonych szeregowo.                                                                                     |
| 02        | Wystąpił prąd nadmiarowy<br>na porcie PV                    | Zrestartuj jednostkę, jeśli błąd wystąpi ponownie,<br>proszę odesłać do centrum serwisowego.                                          |
| 04        | Wystąpiło zwarcie na<br>porcie PV                           | Sprawdź, czy okablowanie jest dobrze podłączone.                                                                                      |
| 06        | Uszkodzenie czujnika<br>prądu PV                            | Zrestartuj jednostkę, jeśli błąd wystąpi ponownie,<br>proszę odesłać do centrum serwisowego.                                          |
| 07        | Napięcie baterii jest zbyt<br>wysokie                       | Sprawdź, czy specyfikacja i ilość baterii spełniają<br>wymagania.                                                                     |
| 11        | Wystąpił prąd nadmiarowy<br>w Buckboost                     | Zrestartuj jednostkę, jeśli błąd wystąpi ponownie,<br>proszę odesłać do centrum serwisowego.                                          |
| 15        | Uszkodzenie czujnika<br>prądu Buckboost                     | Zrestartuj jednostkę, jeśli błąd wystąpi ponownie, proszę odesłać do centrum serwisowego.                                             |
| 17        | Przekroczenie czasu<br>przeciążenia                         | Zmniejsz obciążenie, wyłączając niektóre urządzenia.                                                                                  |
| 19        | Zwarcie na wyjściu                                          | Sprawdź, czy okablowanie jest dobrze podłączone I<br>usuń nieprawidłowe obciążenie.                                                   |
| 20        | Odwrócenie wejścia I<br>wyjścia                             | Potwierdź, że okablowanie wejściowe i wyjściowe jest poprawne.                                                                        |
| 21        | Uszkodzenie czujnika<br>prądu operacyjnego                  | Uszkodzenie czujnika prądu wyjściowego                                                                                                |
| 22        | Napięcie wyjściowe jest<br>zbyt niskie                      | Zmniejsz obciążenie połączone.                                                                                                    |
| 23        | Napięcie wyjściowe jest<br>zbyt wysokie                     | Zrestartuj jednostkę, jeśli błąd wystąpi ponownie,<br>proszę odesłać do centrum serwisowego.                                          |
| 24        | Oprogramowanie wykryło<br>prąd nadmiarowy lub<br>przepięcie | Zrestartuj jednostkę, jeśli błąd wystąpi ponownie,<br>proszę odesłać do centrum serwisowego.                                          |
| 25        | Sprzęt wykrył prąd<br>nadmiarowy na porcie<br>falownika     | Zrestartuj jednostkę, jeśli błąd wystąpi ponownie,<br>proszę odesłać do centrum serwisowego.                                          |
| 26        | Nieudany miękki start<br>falownika                          | Uszkodzenie wewnętrznych komponentów.<br>Zrestartuj jednostkę, jeśli błąd wystąpi ponownie,<br>proszę odesłać do centrum serwisowego. |
| 28        | Składowa DC prądu<br>falownika jest nienormalna             | Zrestartuj jednostkę, jeśli błąd wystąpi ponownie,<br>proszę odesłać do centrum serwisowego.                                          |
| 29        | Uszkodzenie czujnika<br>prądu falownika                     | Zrestartuj jednostkę, jeśli błąd wystąpi ponownie, proszę odesłać do centrum serwisowego.                                             |
| 30        | Napięcie magistrali jest<br>zbyt niskie                     | Zrestartuj jednostkę, jeśli błąd wystąpi ponownie,<br>proszę odesłać do centrum serwisowego.                                          |

| 30 | Napięcie magistrali jest<br>zbyt niskie                              | Zrestartuj urządzenie, jeśli błąd pojawi się ponownie,<br>proszę odesłać do centrum serwisowego.                                                                                                    |
|----|----------------------------------------------------------------------|----------------------------------------------------------------------------------------------------|
| 31 | Napięcie magistrali jest<br>zbyt wysokie                             | Przepięcie AC lub awaria wewnętrznych komponentów.<br>Zrestartuj urządzenie, jeśli błąd pojawi się ponownie,<br>proszę odesłać do centrum serwisowego.                                                                                                    |
| 32 | Nierównowaga napięcia<br>magistrali                                  | Zrestartuj urządzenie, jeśli błąd pojawi się ponownie,<br>proszę odesłać do centrum serwisowego.                                                                                                    |
| 33 | Nieudany miękki start<br>magistrali                                  | Uszkodzenie wewnętrznych komponentów.<br>Zrestartuj urządzenie, jeśli błąd pojawi się ponownie,<br>proszę odesłać do centrum serwisowego.                                                                                                    |
| 34 | Przegrzanie radiatora                                                | Sprawdź, czy temperatura otoczenia nie jest zbyt wysoka.                                                                                                    |
| 35 | Zbyt wysoka temperatura<br>wewnętrzna                                | Sprawdź, czy temperatura otoczenia nie jest zbyt wysoka.                                                                                                    |
| 38 | Usterka prądu upływu                                                 | Zrestartuj urządzenie, jeśli błąd pojawi się ponownie, proszę odesłać do centrum serwisowego.                                                                                                    |
| 39 | Uszkodzenie czujnika<br>prądu upływu                                 | Zrestartuj urządzenie, jeśli błąd pojawi się ponownie, proszę odesłać do centrum serwisowego.                                                                                                    |
| 40 | Zbyt niski opór izolacji do<br>ziemi w szeregu PV                    | Zrestartuj urządzenie, jeśli błąd pojawi się ponownie, proszę odesłać do centrum serwisowego.                                                                                                    |
| 42 | Niepowodzenie kontroli<br>przekaźnika                                | Zrestartuj urządzenie, jeśli błąd pojawi się ponownie, proszę odesłać do centrum serwisowego.                                                                                                    |
| 43 | Utrata danych CAN                                                    | 1. Sprawdź, czy kable komunikacyjne są dobrze podłączone I                                                                                                    |
| 44 | Utrata danych hosta                                                  | 2. Jeśli problem nadal występuje, skontaktuj się z<br>instalatorem.                                                                                                    |
| 45 | Utrata danych<br>synchronizacji                                      |                                                                                                    |
| 46 | Wersje firmware<br>poszczególnych<br>falowników nie są<br>takie same | <ol> <li>Zaktualizuj oprogramowanie wszystkich falowników do<br/>tej samej wersji.</li> <li>Sprawdź wersję każdego falownika za pomocą ustawień<br/>LCD i upewnij się, że wersje CPU są takie same. Jeśli nie,<br/>skontaktuj się z instalatorem, aby uzyskać odpowiednie<br/>oprogramowanie do aktualizacji.</li> <li>Po aktualizacji, jeśli problem nadal występuje, skontaktuj<br/>się z instalatorem.</li> </ol> |
| 47 | Ustawienia falowników<br>są niespójne                                | <ol> <li>Za pomocą przycisku sterowania LCD na falowniku ustaw<br/>parametry maszyny takie same jak w innych maszynach.</li> <li>Jeśli problem nie ustępuje, skontaktuj się z serwisem<br/>posprzedażowym.</li> </ol>                                                                                                    |
| 48 | Instalacja równoległa<br>jest nieprawidłowa                          | Skontaktuj się z serwisem posprzedażowym w celu<br>uzyskania technicznej pomocy przy instalacji.                                                                                                    |
| 49 | Ochrona przed negatywną<br>mocą w instalacji równoległej             | Zrestartuj urządzenie, jeśli błąd pojawi się ponownie, proszę odesłać do centrum serwisowego.                                                                                                    |
| 50 | Awaria EEPROM                                                        | Zrestartuj urządzenie, jeśli błąd pojawi się ponownie,<br>proszę odesłać do centrum serwisowego.                                                                                                    |
| 51 | Niepowodzenie<br>komunikacji DSP1                                    | Zrestartuj urządzenie, jeśli błąd pojawi się ponownie,<br>proszę odesłać do centrum serwisowego.                                                                                                    |

|   | 52 | Niepowodzenie<br>komunikacji DSP2                   | Zrestartuj urządzenie, jeśli błąd pojawi się ponownie,<br>proszę odesłać do centrum serwisowego.                                                                                                    |
|---|----|-----------------------------------------------------|----------------------------------------------------------------------------------------------------|
|   | 53 | Nieudana równoległa<br>instalacja PV.               | Proszę potwierdzić, czy PV1 i PV2 muszą być ustawione na<br>tryb równoległy, jeśli nie, wyłącz tę funkcję w aplikacji. W<br>razie potrzeby sprawdź, czy okablowanie PV1 i PV2 jest<br>podłączone do trybu równoległego. |
| ſ | 54 | Odłączony czujnik<br>temperatury.                   | Zrestartuj urządzenie, jeśli błąd pojawi się ponownie,<br>proszę odesłać do centrum serwisowego.                                                                                                    |
| - | 87 | Awaria obwodu<br>wejściowego baterii.               | Zrestartuj urządzenie, jeśli błąd pojawi się ponownie,<br>proszę odesłać do centrum serwisowego.                                                                                                    |
|   | 91 | Nie ustawiono liczby<br>pakietów baterii w szeregu. | Proszę poprawnie ustawić zgodnie z liczbą pakietów baterii<br>używanych przez falownik.                                                                                                    |

### Dodatek

| Model                                          | T-REX-10KHP3G01           |
|------------------------------------------------|---------------------------|
| Dane wejściowe baterii                         |                           |
| Zakres napięcia baterii                        | 180V~580V                 |
| Maks. prąd ładowania I<br>rozładowania         | 25A                       |
| Maks. moc ładowania I<br>rozładowania          | 10000W                    |
| Typ baterii                                    | Li-ion / Kwasowo-ołowiowy |
| Dane wejściowe DC (strona PV)                  |                           |
| Maks. zalecana moc PV                          | 13000W                    |
| Maks. napięcie PV                              | 900V                      |
| Napięcie startowe                              | 160V                      |
| Zakres napięć PV                               | 160V~900V                 |
| Zakres napięć MPPT                             | 200V~850V                 |
| Zakres napięć MPPT przy<br>pełnym obciążeniu   | 450V~850V                 |
| Napięcie nominalne                             | 720V                      |
| Maks. prąd wejściowy                           | 15A/15A                   |
| Maks. prąd zwarciowy                           | 18A/18A                   |
| Liczba śledczych MPPT/<br>nici na śledczy MPPT | 2/1                       |
| Dane sieci                                     |                           |
| Nominalne napięcie wejściowe                   | L1/L2/L3/N/PE, 230/400Vac |
| Zakres napięć wejściowych                      | 184~264.5Vac*             |
| Nominalna częstotliwość sieci                  | 50/60Hz*                  |
| Maks. prąd wejściowy                           | 30A                       |
| Maks. prąd ładowania                           | 25A                       |

| Maksymalny prąd ładowania                         | 25A                                            |
|---------------------------------------------------|------------------------------------------------|
| Maksymalna moc wyjściowa AC                       | 10000W                                         |
| Nominalny prąd wyjściowy AC                       | 14.5A                                          |
| Maksymalny prąd wyjściowy                         | 18A                                            |
| Maksymalny ciągły przepływ AC                     |                                                |
| Współczynnik mocy                                 | >0.99                                          |
| Współczynnik mocy przesunięcia                    | 0.8 w przód0.8 w tył                           |
| THDI                                              | <3%                                            |
| Dane wyjściowe AC (Zapasowe)                      |                                                |
| Moc wyjściowa nominalna                           | 10000VA/10000W                                 |
| Maksymalny prąd wyjściowy                         | 30A                                            |
| Nominalne napięcie wyjściowe AC                   | L1/L2/L3/N/PE, 230/400Vac                      |
| Nominalna częstotliwość<br>wyjściowa AC           | 50/60Hz                                        |
| Efektywność                                       |                                                |
| Maksymalna efektywność                            | 97.6%                                          |
| Efektywność europejska                            | 97.0%                                          |
| Efektywność MPPT                                  | 99.9%                                          |
| Ochrona                                           |                                                |
| Ochrona przed przekroczeniem<br>prądu wyjściowego | Zintegrowany                                   |
| Ochrona przed przekroczeniem<br>mocy wyjściowej   | Zintegrowany                                   |
| Ochrona przed zwarciami na<br>wyjściu             | Zintegrowany                                   |
| Ochrona przed efektem<br>wyspiarskim              | Zintegrowany                                   |
| Ochrona GFCI                                      | Zintegrowany                                   |
| Wykrywanie rezystora izolacji                     | Zintegrowany                                   |
| Dane ogólne                                       |                                                |
| Zakres temperatur pracy                           | – 25°C~60°C, obniżenie parametrów powyżej 45°C |
| Stopień ochrony                                   | IP65                                           |
| Wilgotność względna                               | 100%                                           |
| Koncepcja chłodzenia                              | Naturalne                                      |
| Wysokość n.p.m.                                   | 2000m                                          |
| Komunikacja                                       | RS232/RS485                                    |
| Komunikacja BMS                                   | CAN/RS485                                      |
| Moduł monitorujący                                | WiFi/GPRS                                      |
| Wyświetlacz                                       | LCD+LED                                        |
| Styl instalacji                                   | Montaż na ścianie                              |
| Gwarancja[1]                                      |                                                |

| Regulacja sieci                                                          | VDE-AR-N 4105; G99/1; EN50549-1; CEI 0-21; AS 4777.2; NRS 097-2-1; |  |
|--------------------------------------------------------------------------|--------------------------------------------------------------------|--|
| Regulacje bezpieczeństwa                                                 | IEC 62109-1/2 , IEC 62040-1                                        |  |
| ЕМС                                                                      | EN61000-6-1, EN61000-6-3                                           |  |
| Waga netto                                                               | 35. 3KG                                                            |  |
| Waga brutto                                                              | 39. 7KG                                                            |  |
| Wymiary produktu                                                         | 533*431*213MM                                                      |  |
| Wymiary opakowania                                                       | 635*533*315MM                                                      |  |
| [1] Obowiązują warunki, zapoznaj się z polityką gwarancyjną FelicityESS. |                                                                    |  |

#### \* Zgodnie z lokalnymi normami podłączenia do sieci.

#### Funkcje:

- Obsługa WiFi do monitorowania mobilnego
- Maksymalny prąd ładowania/rozładowania 25A
- Sprzęgło AC do modernizacji istniejącego systemu solarnego
- Obsługa magazynowania energii z generatora diesla
- Zasilanie może być przełączane automatycznie, czas przełączania w ciągu 20 ms